## Mac

## Mountain Duck koppelen aan Mihos.net Cloud Storage

Volg onderstaande instructies om Mountain Duck te koppelen aan je Mihos.net Cloud Storage account.

Mountain Duck is een software programma dat het mogelijk maakt Mihos.net Cloud Storage als virtuele harddisk zichtbaar te maken in Mac Finder.

- 1. Download en installeer Mountain Duck op je Mac: https://mountainduck.io/
- 2. Na installatie, start het programma op en kies voor "Nieuwe verbinding..."

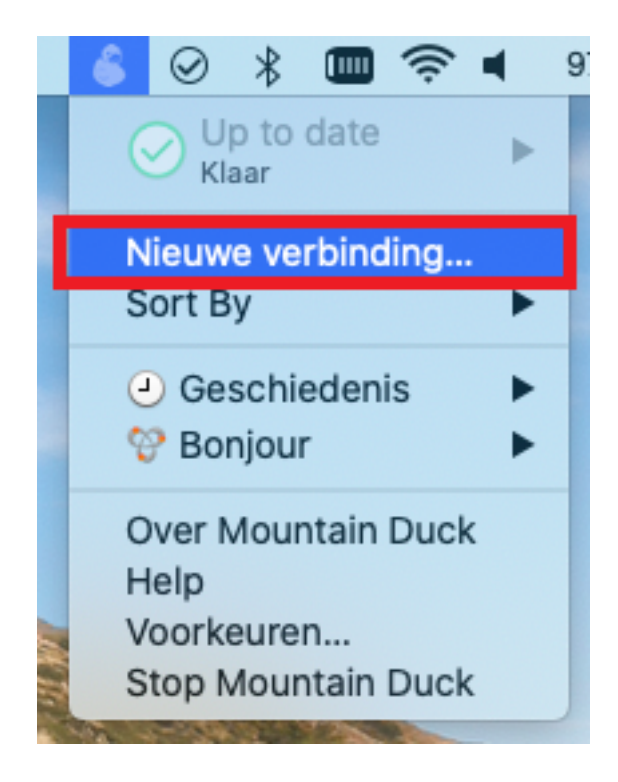

3. In onderstaand scherm, geef de volgende waardes op:

3.1: Kies voor SFTP

3.2: Bij **Server**, geef de servernaam op zoals vermeld in de mail met login gegevens.

3.3: Bij **Gebruikersnaam**, geef de gebruikersnaam op zoals vermeld in de mail met login gegevens.

3.4: Bij **Wachtwoord**, geef het wachtwoord op zoals vermeld in de mail met login gegevens.

3.5: Bij Path, geef op: /drive

Klik op **Verbind**.

## Mac

|                                             | ftp.mihos.net – SFTP                            |  |  |  |  |  |
|---------------------------------------------|-------------------------------------------------|--|--|--|--|--|
| 1. SFTP (SSH beveiligde bestandsoverdracht) |                                                 |  |  |  |  |  |
| Nickname:<br>URL:<br>2. Server:             | ftp.mihos.net <u>sftp://ftp.mihos.net/drive</u> |  |  |  |  |  |
| 3. Gebruikersnaam:                          | 123_123                                         |  |  |  |  |  |
| 4. Wachtwoord:                              | Anonymous Login                                 |  |  |  |  |  |
| SSH Private Key:<br>Client Certificate:     | Geen 🗘                                          |  |  |  |  |  |
| 5. Path:                                    | /drive                                          |  |  |  |  |  |
| Encoding:                                   | UTF-8                                           |  |  |  |  |  |
| Timezone:<br>Connect Mode:<br>Options:      | UTC   Standaard  Read only                      |  |  |  |  |  |
|                                             | Verwijder Verbind                               |  |  |  |  |  |

4. Klaar! De map toont nu in Finder, zoals in onderstaand voorbeeld.

|                                                  |                | · * *          |                | · 6 ·          | Q Zoek |
|--------------------------------------------------|----------------|----------------|----------------|----------------|--------|
| Favorieten<br>Favorieten<br>Afbeeldingen<br>Apps |                |                |                |                |        |
| Films                                            | IMG_8680-b.jpg | IMG_8682-b.JPG | IMG_8690-b.JPG | IMG_8694-b.JPG |        |
| Documenten                                       |                |                |                |                |        |
| Recent                                           |                |                |                |                |        |
| Downloads                                        |                |                |                |                |        |
| <b>€</b> _                                       |                |                |                |                |        |

Pagina 2 / 3 (c) 2025 Mihos.net Support <support@mihosnet.nl> | 2025-06-01 02:20 URL: https://faq.mihos.net/faq/index.php?action=artikel&cat=58&id=207&artlang=nl

## Mac

Unieke FAQ ID: #1206 Auteur: Erik Laatst bijgewerkt:2019-12-05 13:09

> Pagina 3 / 3 (c) 2025 Mihos.net Support <support@mihosnet.nl> | 2025-06-01 02:20 URL: https://faq.mihos.net/faq/index.php?action=artikel&cat=58&id=207&artlang=nl